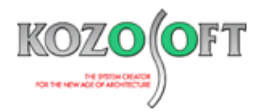

# 株式会社 構造ソフト 今月のイチオシ

2024年1月号

#### 機能解説

「BUILD.一貫VI」(Ver.1.18) ···P1

Q&A(適判等からの指摘事例)

「BUILD.一貫VI」Q&A ···P6

## ◆「BUILD.一貫VI」(Ver.1.18)

#### ・「POWER」シリーズへのデータリンクに対応

2023年12月にリリースした「BUILD.一貫VI」(Ver.1.18)より、作成した物件データを二次部材計算プログラム「POWER」シリ ーズ(「POWER-小梁 II」「POWER-スラブ II」「POWER-直接基礎 II」「POWER-杭基礎 II」)にリンクできるようにしました。

### ・「POWER」シリーズへのデータリンクの方法

「POWER」シリーズへのリンクを行うには、ホームページの最新版ダウンロードより「BUILD.一貫 VI → POWER リンク (BUILD.一貫 VI アドオン)」をインストールしておく必要があります。

インストールを行うと、リボンメニューの[ファイル]-[データエクスポート]に「POWER」シリーズの製品名が追加されます。なお、 「POWER-直接基礎 II」「POWER-杭基礎 II」へリンクするためには、許容応力度の応力計算まで終了している必要があります。

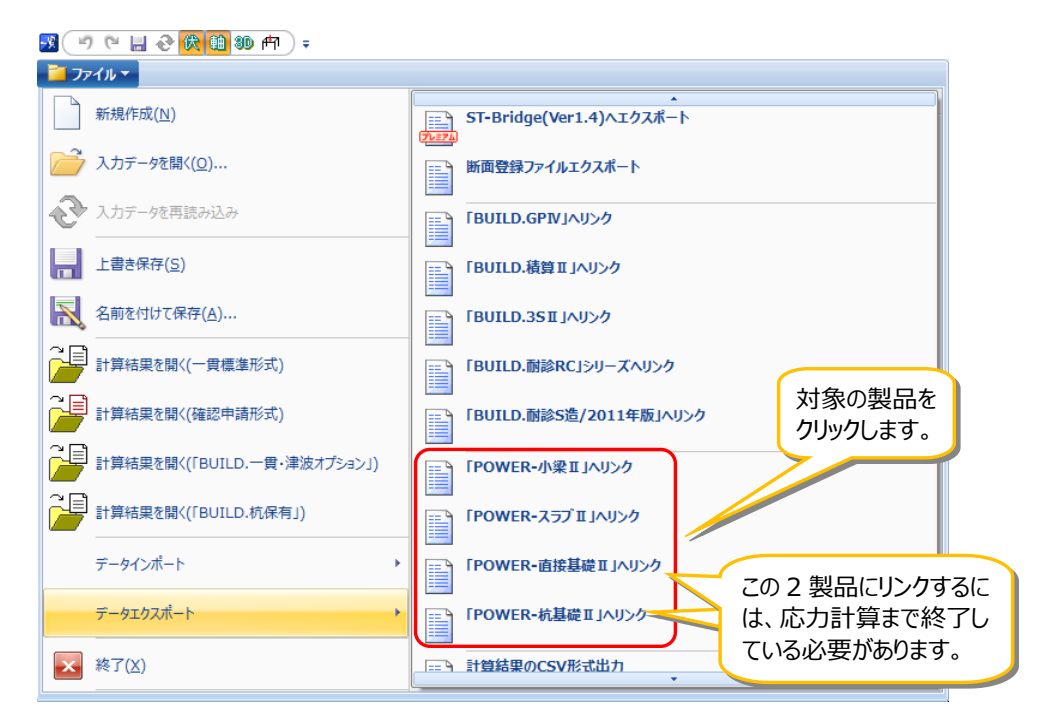

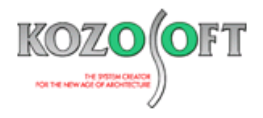

以下では、「POWER-小梁 II 」へのリンク例を記載します。「POWER-スラブ II 」「POWER-直接基礎 II 」「POWER-杭基礎 II 」も 同様の手順になります。

1. リボンメニューの[ファイル]-[データエクスポート]-[「POWER-小梁Ⅱ」へリンク]を選択すると、以下の画面が表示されるので、デ ータを作成する先のフォルダー名の選択と、作成するデータのファイル名の入力を行います。

| 「POWER-小梁 II 」へリンク                                 |          | × |
|----------------------------------------------------|----------|---|
| フォルダー名: C¥Ksoft¥Power2¥Beam¥DATA<br>ファイル名 : RC造入力例 | 参照<br>実行 | ] |
| 閉じる                                                | ヘルプ      |   |

- 2. フォルダー名のデフォルト(初期設定)は、各製品がインストールされたフォルダーになっていますので、通常は変更する必要はありません。もし変更を行った場合、次回以降も変更したフォルダー名が表示されます。
- 3. ファイル名のデフォルトは、「BUILD.一貫VI」の入力データ名と同名としています。必要に応じて変更してください。
- 4. [実行]ボタンを押すと、以下のリンク設定画面が表示されます。リンク条件を設定して[OK]ボタンを押すと、「POWER-小梁 II」のデータが作成されます。

| 「POWER-小梁Ⅱ」リンク設定画面                                                                           | リンク条件を設定します。                                                                  |  |  |  |
|----------------------------------------------------------------------------------------------|-------------------------------------------------------------------------------|--|--|--|
| 10万条件 コレーム 職 高度な設定                                                                           |                                                                               |  |  |  |
| リンク範囲                                                                                        | リンクする小梁<br>- 小梁取り付け状態<br>● 単純梁としてリンクする<br>○ 連続小梁としてリンクする                      |  |  |  |
| <ul> <li>● 略算</li> <li>● 精算</li> <li>積載荷重算出方法</li> <li>○ 床用</li> <li>● 床用と架構用の平均値</li> </ul> | 小梁配置方向<br>□ 1)次小梁 □ 2)次小梁<br>□ 3)次小梁 □ 4)次小梁<br>□ 5)次小梁<br>□ 5)次小梁<br>□ 5)次小梁 |  |  |  |
| 材料<br>RC<br>主筋: D19 〜<br>スタラップ: D10 〜                                                        | リンクする小梁の位置<br>● 左(下)から 1 番目の小梁のみリンクする ○ 右(上)から 1 番目の小梁のみリンクする                 |  |  |  |
| S<br>鉄骨: SS400 ~                                                                             | 書き出し順番<br>● X方向に順に書き出す<br>○ Y方向に順に書き出す<br>○ Y方向に順に書き出す                        |  |  |  |
|                                                                                              | OK 適用 キャンセル ヘルプ                                                               |  |  |  |

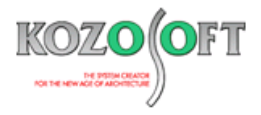

5.「POWER-小梁I」を起動して入力データを開くと、以下のようにデータが作成されています。

| ▶ 開く               |                                   |                  |          |           |                | ×    |
|--------------------|-----------------------------------|------------------|----------|-----------|----------------|------|
| ← → ~ ↑ 🔒 > PC     | > Windows (C:) > Ksoft > Power2 > | Beam > DATA      |          | V Ö DATAØ | 検索             | Q    |
| 整理 ▼ 新しいフォルダー      |                                   |                  |          |           |                |      |
| ニ. デスクトップ 🔷        | 名前                                | 更新日時             | 種類       | サイズ       |                |      |
| 🟥 ドキュメント           | 📱 R C 造入力例_1F.b02                 | 2024/01/09 13:07 | B02 ファイル | 32 KB     |                |      |
| 📰 ピクチャ             | 🛃 R C 造入力例_2F.b02                 | 2024/01/09 13:07 | B02 ファイル | 35 KB     |                |      |
| 📑 ビデオ              | 🖳 R C 造入力例_3F.b02                 | 2024/01/09 13:07 | BO2 ファイル | 35 KB     |                |      |
| 🎝 ミュージック           | 🛃 R C 造入力例_RF.b02                 | 2024/01/09 13:07 | B02 ファイル | 32 KB     |                |      |
| 🛀 Windows (C:) 🗸 🗸 |                                   |                  |          |           |                |      |
| ファイル               | 名( <u>N</u> ): R C 造入力例_1F.b02    |                  |          | ~ POWE    | R-小梁Ⅱ (*.B02)  | ~    |
|                    |                                   |                  |          | 開         | <( <u>0)</u> + | マンセル |

### ・「BUILD.一貫VI」で配置した小梁を「POWER-小梁II」へリンクした例

以下のように、「BUILD.一貫VI」のデータを用いて「POWER-小梁 II」で小梁の検討を行うことができます。

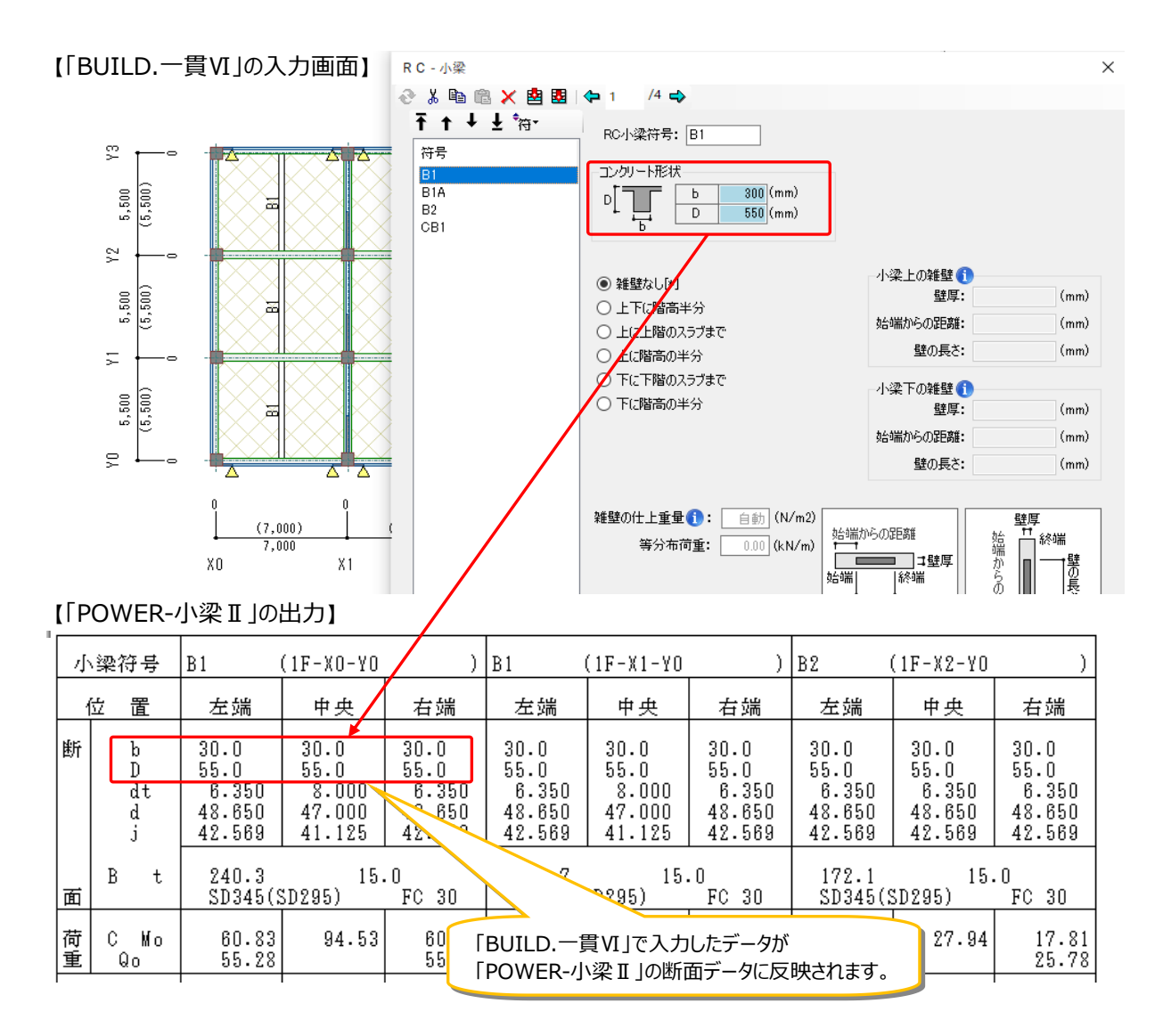

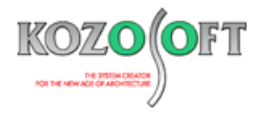

## ・「BUILD.一貫VI」で配置したスラブを「POWER-スラブ II」へリンクした例

以下のように、「BUILD.一貫 VI」のデータを用いて「POWER-スラブ II 」の検討を行うことができます。

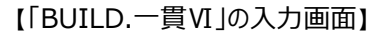

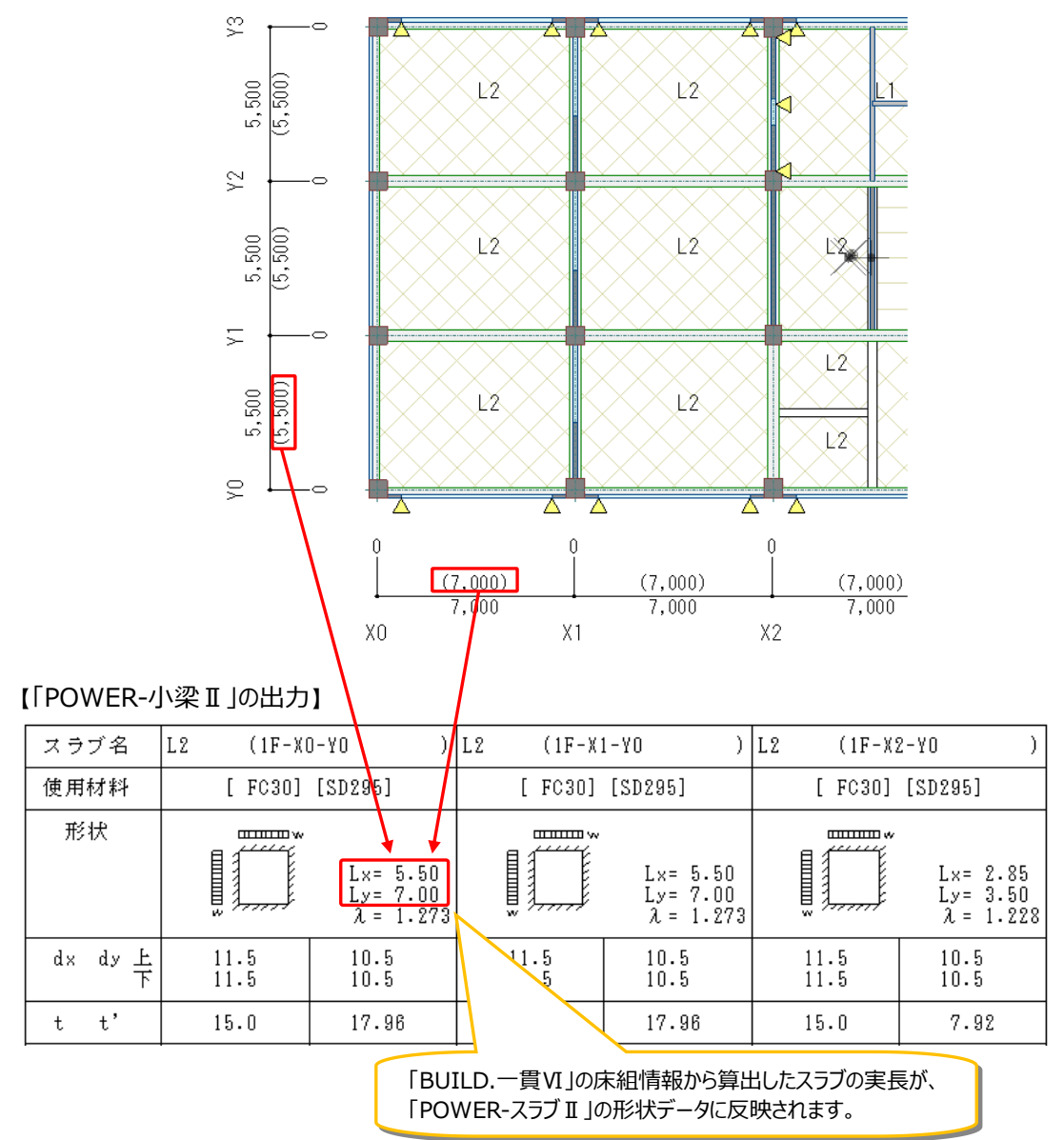

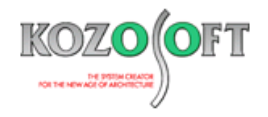

### ・「BUILD.一貫VI」で配置した基礎を「POWER-直接基礎II」「POWER-杭基礎II」へリンクした例

以下のように、「BUILD.一貫VI」の許容応力度計算による支点反力を用いて「POWER-直接基礎 II」「POWER-杭基礎 II」で 基礎の検討を行うことができます。以下は「POWER-直接基礎 II」へリンクした場合の例ですが、「POWER-杭基礎 II」の場合も同様 です。

#### 【「BUILD.一貫VI」の出力】

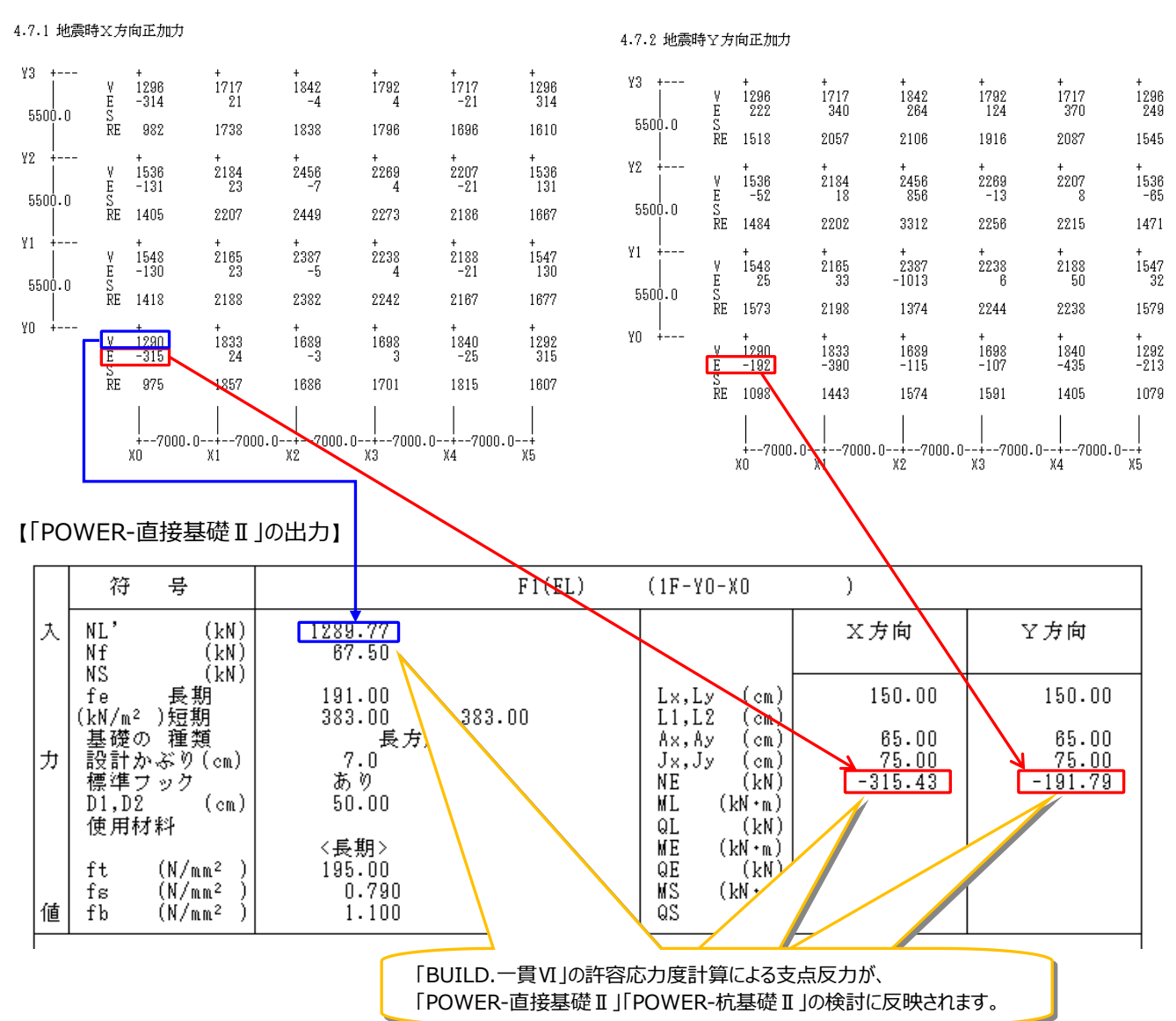

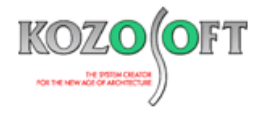

#### ◆「BUILD.一貫VI」Q&A (適判等からの指摘事例)

## タイトル:「2602 長期応力が部材のひび割れ耐力を超えている」の警告メッセージが出力された時に、一次設計での地震 荷重時応力解析の剛性について指摘された

- Q. R C造ルート3の物件に関して、「2602 長期応力が部材のひび割れ耐力を超えている」の警告メッセージが出力されました。 適合性判定機関より、一次設計の地震荷重時応力解析で、長期応力が超えている部材について、ひび割れによる剛性低下を考慮しなくてもよ いですか?と指摘を受けました。どのような対処をすればよいでしょうか?
- A. 一次設計の地震時応力解析に使う復元力特性は、デフォルト(入力を省略した場合の初期設定)では弾性剛性ですので、ひび割れによる剛 性低下は考慮していません。

入力項目ツリーの[計算条件]-[部材剛性]-[基本条件]で地震荷重時の剛性に「ひび割れ剛性」を選択すると(テキスト入力時は、許容応力 度計算データの[STM1]の16項目を1)ひび割れによる剛性低下を考慮して計算します。

ひび割れ剛性を考慮した場合は、長期応力がひび割れ耐力を超えている部材については、地震荷重時応力解析の初期剛性としてひび割れによる剛性低下を考慮した剛性を設定して計算します。

なお、技術基準解説書の記載において、一次設計の応力解析をひび割れ考慮でしなければならないという記載はなく、従来より一次設計の応力 解析は弾性剛性で計算するのが一般的手法となっています。

※ <u>弊社ホームページの Q&A</u>では、この他にも、適判等からの指摘事例の Q&A を 310 件以上、通常の Q&A を 3850 件以上掲載していま すので、ご活用ください。なお、 Q&A の閲覧は、<u>トータルメンテナンス</u>を契約中のお客様限定となります。